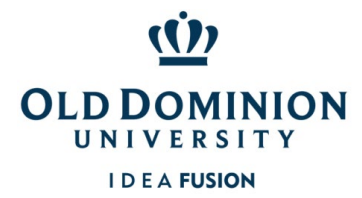

## This guide provides step by step instructions to check why a card declined.

The Authorization Log shows recent transactions/declines and the real time balance (includes purchases that have been authorized but not yet posted).

- Declined for *Not Enough Available Funds* Signoff by both Cardholder & Approver for pending transactions will free up funds.
- Declined for *Score 1* Bank of America (BOA) suspects fraud on the account. Call BOA at the number on the back of the PCard to verify recent activity on the account.
- Declined for *Invalid PIN* PINs are established by the Cardholder. PINs can be checked in the BOA Payment Center.
- Declined for *Individual MCCG is Excluded* Most often, a temporary adjustment can be done to allow a purchase
  necessary items. Please submit a request using the Temporary Account Maintenance Form on the PCard section
  of the Procurement Services website with a description of the purchase, the vendor name & the MCC code (to
  the right of the merchant name in the authorization log).
- 1. From the Works homepage, locate the last 4 digits of the account number (in blue) and click on them.

|          | Expenses      | Accounts | Reports    | Accounting | Administration     |             |
|----------|---------------|----------|------------|------------|--------------------|-------------|
| Action   | Items         |          |            |            |                    |             |
|          | Action        |          |            | Acting As  | Count              |             |
| Download |               |          |            |            | 455                | Report      |
|          |               |          | Accountant |            | 1                  | Transaction |
| Sweep    |               |          | Accountant |            | 2054               | Transaction |
| 3 items  |               |          |            |            | Show 10 • per page |             |
| = Accou  | nts Dashboard |          |            |            |                    |             |
| In Scope | Corporate     |          |            |            |                    |             |
|          | Acco          | unt Name |            | Account ID | Credit Limit       |             |
| amara    |               |          |            |            |                    |             |
| amara    | TAMARA MORGAN |          |            |            |                    | 5,000.00    |
| TAMARA M |               |          |            |            |                    |             |

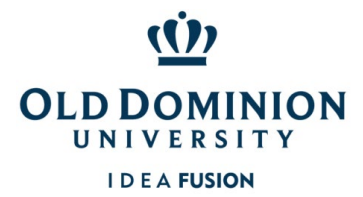

2. Click View Auth Log from the dropdown menu.

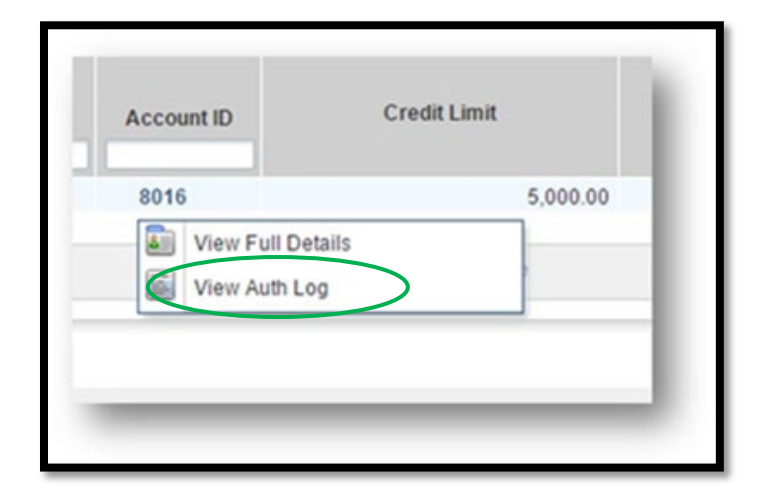

3. The Decline Reason gives details for a declined transaction. Also, the account's real time balance, which includes authorizations that have not yet posted, shows in the top right Available Funds area.

| Current Balanc                               | ATM Cash Limit: 0.00 |      |         | Available Funds: 12,400.00 |                      |                             |                             |
|----------------------------------------------|----------------------|------|---------|----------------------------|----------------------|-----------------------------|-----------------------------|
| Date                                         | Merchant Name        | МСС  | Amount  | Result                     | Auth/Decline<br>Code | Decline Reason              | Amount Avail<br>Before Auth |
| 03/16/15 12:39:46 EDT                        | BERNSTEINS GALLERY   | 5971 | \$99.95 | Authorized                 | 083654               |                             |                             |
| 03/13/15 14:03:05 EDT                        | BERNSTEINS GALLERY   | 5971 | \$99.00 | Declined                   | 0803                 | INDIVIDUAL MCCG IS EXCLUDED | \$12,500.35                 |
| 03/13/15 14:02:23 EDT                        | BERNSTEINS GALLERY   | 5971 | \$99.95 | Declined                   | 0803                 | INDIVIDUAL MCCG IS EXCLUDED | \$12,500.35                 |
| Sector of the tend of the sector of the test |                      |      |         |                            |                      |                             |                             |
|                                              |                      |      |         |                            |                      |                             |                             |